# Reference Manager 操作手冊

陽明大學圖書館 盧秀婷 920925

## 前言、 介紹及安裝

### 一. 軟體簡介

- 製作公司: ISI ResearchSoft http://www.refman.com
- 作業環境: Pentium 以上 PC, 16MB RAM 以上,至少 10MB 硬碟空間 Win95 或 Windows NT4.0 以上之作業系統

#### 二. 程式安裝

- 1. 執行光碟安裝程式 setup.exe,即可進行安裝。
- 2. 安裝完成後重新開機,查看 Word 工具列(Tools)確定有 reference manager 工具。

#### 三. 開啟資料庫

- 1. 開啟 Reference Manager 軟體。
- 點選 File New Database 產生一新資料庫
  或 File Open Database 開啟既存的資料庫
- 3. 初次使用可開啟範例資料庫供練習 (sample.rmd)
- 四. 視窗資料呈現 Reference Display
  - 1、改變書目資料排序:在 Reference List 的畫面上,用滑鼠 click 欄位名稱 (Ref ID, Author, Title),或 Toos→Change Databse Sort Order 即可產生排序功能。
  - 2、新增 Reference List 呈現欄位: Tools→ Reference List Display→Insert Column→Field Type→Ok。
- 五. 不同書目管理軟體資料 (如 EndNote、ProCite)的轉換
  點選 File→Open Database→選擇 EndNote 檔案 →點選 Convert
  即可轉換成為 Reference Manager 的資料庫。

| 檔案名稱(N):         |                                                                  |     | 開啓舊檔(①)       |
|------------------|------------------------------------------------------------------|-----|---------------|
| 檔案類型(I):         | Database (*.RMD;refman1.dat;*.PDT;*.ENL                          |     | 取消            |
|                  | Database (*.RMD;refman1.dat;*.PDT;*.ENL)<br>RM Databases (*.RMD) |     | 颱明(H)         |
|                  | RM 6/7 Databases (ref man1.dat)                                  |     |               |
| laird,R.W. Statu | ProCite 4 Databases (*.PDT)<br>EodNote 2/3/4 Libraries (*.ENL.)  | unc | atus, with sp |

# 壹、 建立資料庫

Reference Manager 可輸入 35 種以上不同型式的書目資料:如 Journals、books、 conference proceedings、patents、slides、theses..,其中 Journal 是最常被使用的。每一資 料庫(database)最多可容納 32000 筆 reference,資料庫的數量則依您的電腦容量而定。

- 一、新增 Reference 點選 Reference New 開啟編輯視窗,或按鍵盤上的 Insert 新增書目
- 二、編輯 Reference 點選某筆欲修改的書目資料 Reference Edit 開啟編輯視窗
- 三、複製 Reference
  - 1. 開啟兩個資料庫, 選定欲複製的書目, 同時按 Ctrl, 移動滑鼠至另一個資料庫。
  - 2. 亦可利用 Reference → Copy Between Database 的功能複製
- 四、搬移 Reference 選定欲搬移的書目,直接移動滑鼠至另一個 database
- 五、刪除 Reference Reference Delete
- 六、檢查重覆 Reference
  - 1. 單筆檢查: Reference Check for Duplicates
  - 2. 批次檢查:點選 Tools→Batch Operations→Duplicate Search,在 Duplicate tab 視 窗刪除選定的資料
- 七、儲存 Reference
  - 1. 存檔前欲更改欄位內資料,只要移動游標,直接修改即可
  - 2. 儲存時,選 File Save 或由 Edit Toolbar 選 Save 工具
  - 3. 所有新的 Author、 Keyword 及 Journal Name 在存檔後,都會自動加到你的 資料庫中,並做成索引檔提供您檢索。

# 貳、 批次匯入書目資料

- 一、將資料庫檢索結果存成文字檔,利用 Import 功能整批匯入
  - 1、點選 Reference Import Text File

| LISTADANEC                    | 0                     |                                    |
|-------------------------------|-----------------------|------------------------------------|
| Filters                       | C/Program Files/Refer | ence Manager Pulmpor 💌 Edat Filter |
| Text file: Critempleites1.txt |                       | View Text File.                    |
| C From                        | ;<br>                 |                                    |
|                               | eprint status         |                                    |

Database: 選擇要匯入的資料庫

Filter: 選合適的過濾器,例 OVID MEDLINE 選 OVID CD (REPRINT) [FJ] PubMed 存檔時格式選 MEDLINE, filter 選 PubMed

ISI WOS 選 ISI-CE.cap

Text file:要匯入的書目資料檔名(txt)

Reference range:可選擇匯入的資料筆數

Edit Filter: 修改或編輯過濾器

View Text file:瀏覽匯入的文字檔內容

Additional Keyword:可自行增加每筆資料的關鍵字,方便日後查詢。

二、直接匯入的功能 Direct Export

有些資料庫有 Direct Export 功能,儲存檢索結果時,系統會自動呼叫 Reference Manager,可直接匯入。

| Citation Manager: Display, Print, Save, or Email Citations # |                                        |                          |             |
|--------------------------------------------------------------|----------------------------------------|--------------------------|-------------|
| Citations                                                    | Fields                                 | Citation Format          | Action      |
| Selected Circuions                                           | Clistion (This, Author, Source)        | @ Ovid                   | Display     |
| All on this page                                             | Citation + Alastact                    | C Reprint/Medlars        | Print Previ |
| All in this set (1-43177)                                    | Citation + Abstract + Subject Headings | C BRS/Tagged             | Enal        |
| and/or Range:                                                | C Complete Reference<br>Select Fields  | C Brief (Triles) Display | Save        |

# 參、 檢索書目資料

### 一、檢索自已的資料庫

- 1. 點選 References Search References,利用布林邏輯設定檢索策略
- 2. 點 Retrieve **—**工具,開始蒐尋

| Sample    | 💌 🗆 Internet se | arch 💣 🐴 🖏 👪 🔠 🇵 至 🥒 😤 🗑 😤 – |         |
|-----------|-----------------|------------------------------|---------|
| Connector | Field           | Parameter                    | Results |
|           | Authors         | Anderson,L.                  | 1       |
| OR        | Keywords        | acid                         | 10      |
| AND       | Year            | 1991-1996                    | 9       |
|           |                 |                              |         |

- 二、檢索遠端資料庫 (Internet Search):可直接檢索 PubMed 、ISI WOS 及透過 Z39.50 查尋各地圖書館的館藏目錄。
- 三、儲存檢索結果(Save Results to a New Database)
  - 1. 先開啟一個新資料庫 File New database
  - 2. 點選 Reference copy between database 點選 copy

| Copy References Between Databases                                                                                                    |                      | ×                      |
|----------------------------------------------------------------------------------------------------|----------------------|------------------------|
| Source Reference List<br>Retrieved<br>C Highlighted Reference<br>C Marked Reference(s)<br>C (Invarked Reference(s)<br>C All References in List | Destination Database | Copy<br>Cancel<br>Help |

### 肆、 Copy Field 的功能

利用 Copy field 的功能,可批次將資料庫中所有的 reference 改變其欄位值

- 例一、在每一筆 reference 上增加某一 Keyword 在編輯 reference 時,將游標停在 Keyword 欄位最後,再輸入一個新的 Keyword,存檔。 再點 Edit Copy field Copy 即可。
- 例二、如要改變 Reprint 狀態 選一個 reference,將 Reprint 欄位改變為 "In File",存檔。再點 Edit Copy field Copy 即可。

# 伍、Term Manager 的功能

Term Manager 用來管理資料庫中的重要詞彙(Authors, Keywords and Periodicals names)、產生同義詞清單(Synonym lists)並提供檢索功能。

| Ananada 📕 🖉 🗷       | 🖾 🖂 🖬 Sample 💌       |
|---------------------|----------------------|
| Keywords            |                      |
| Periodicals Anthors |                      |
| Bauserman,S.        | Synonyms: Acevedo,A. |
| Bearzi,G.           |                      |
| Behrens,J.          |                      |
| Benjamin,Catherine  |                      |
| Berman,Mark         |                      |
| Boccia,M.           |                      |

一、增加作者同義詞

可輸入作者的全名、縮寫名、別名。

二、增加期刊同義詞

可輸入期刊的全名、縮寫名。

當您檢索 reference 時,可使用其中任何一個 term。

三、置換一個 Term (Global Editing)

利用 Global Editing,可一次置換所有 reference 的欄位值。

- 四、執行快速檢索
  - 單一 Term(多個 Term)的快速檢索
- 五、匯入期刊同義詞檔案 (全名與縮寫):

Term Manager→Copy Periodicals (系統提供醫學、化學、人文學科期刊 list)

## 陸、列印、匯出及備份

- 一、列印:系統提供 700 種以上的期刊格式(Output Style)供您選擇。,
  - 1、點選 File Print

| Jeneral Bibliography Page                                                           |                                                    |  |
|-------------------------------------------------------------------------------------|----------------------------------------------------|--|
| References to include<br>© All references in list<br>© 12 control of control of the | Demaston<br>© Ernter<br>© Frast Forgares<br>© Eile |  |
| Cutput Style                                                                        |                                                    |  |
| Natare                                                                              |                                                    |  |

- 2、若只要印出簡單的 list,則只要在 Reference List 處按滑鼠右鍵選 Print Abbreviated Reference List
- 二、匯出:

將書目資料匯出為一文字檔,點選"Reference" "Export" RIS: 應用於 Reference Manager 的所有參考書目格式。 欲將資料轉存成 EndNote 格式時,要選用格式 Medlars: 應用於期刊格式 Comma: 欄位間用""相隔 Tab: 欄位間用空白相隔

三、備份: 備份時,記得每個資料庫要備份兩個檔 (\*.rmd \*.rmx)

## 柒、 論文寫作 Using Cite While You Write

一、啟動 Word 開啟您的文稿,將游標停留在欲插入 citation 處,選擇 Word 視窗 上的 Tools Reference Manager Insert Citation,出現對話盒

| Insect Citation      | ×      |
|----------------------|--------|
| Identifying Iext:    | Inset  |
| J. Lubba             | Cancel |
| [All Open Databases] | Help   |

二、在 Identifying Text 處輸入欲 Insert 的 term,若出現不止一筆,可用 [Ctrl] 選 取,點選 Insert 插入

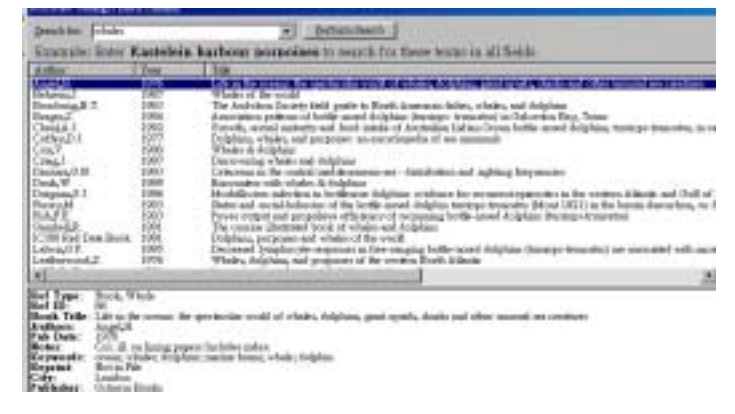

- 三、亦可先在 Reference Manager 畫面標註好欲 Insert 的那筆資料, 再利用 Insert Marked Reference 插入 Citation。
- 四、Tools 其它工具列說明

| Instant Formatting         | 立即更新書目資料                           |
|----------------------------|------------------------------------|
| Generate Bibliography      | 改變 Output Style(期刊投稿格式)            |
| Edit Citation              | 編輯書目資料                             |
| Insert Note                | 插入附註                               |
| Edit Database References   | 修改引用的書目資料, Reference Manager 的資料也會 |
|                            | 隨之修改                               |
| Revert to Original Text    | 回復至初稿狀態                            |
| Remove Field Code          | 去除欄位代碼                             |
| Cite While You Write Prefe | rences 更改喜好設定                      |

# 捌、 建立新的輸出格式 Output Styles

最新的第 10 版已提供 700 個以上的 Output Style, 若您仍然沒有找到合用的 Output Style 時,可以自行建立。

- 一、可利用 Output Style Wizard 精靈
  點選 Bibliography
  New Output Style →利用 Wizard, 或以手動方式一一建立。
- 二、較簡易的方法是,選擇一個類似的 Output Style 稍做修改,再另存新檔。
  點選 Bibliography Open Output Style →點選 Bibliography 下的 Journal\*→再選功
  能列的 Properties,更改後另存新檔。

| a-Text Citations Bibliography                                    |                                             |    |
|------------------------------------------------------------------|---------------------------------------------|----|
| Bibliography Settings                                            |                                             |    |
| Reference Type                                                   | Definition for Journal                      |    |
| Conference Proceeding*                                           | <[04] Authors>.   < [03] Title>.   < [11    | ĵ. |
| Electronic Citation*                                             | ame>  .<[12] .Volume>,   .< Page . Numbers> | Ŀ  |
| Hearing*                                                         | b.Date>)  .                                 |    |
| In Press*                                                        | Ref ID: << [02] · Ref · ID>                 |    |
| Journal (Full)                                                   | Reprint: << [08] · Reprint>   ¬¬            |    |
| Journal*                                                         | Keywords: << [07] · Keywords>               |    |
| Magazine Article*                                                | Abstract: << [25] · Abstract>   ¬¬          |    |
| Motion Picture*                                                  | Notes: << [06] · Notes>                     |    |
| * - have definitions (other types<br>use the Generic definition) |                                             |    |
| Sample for Reference Type Journal                                |                                             |    |